# Pokyny pro deklaranty - "Žádost o opožděné podání"

Podle nařízení (EU) 2023/956<sup>1</sup> (nařízení CBAM) bylo vykazování za 4<sup>th</sup> čtvrtletí 2023 ukončeno 31. ledna 2024. Oznamující deklaranti, kteří nepředložili zprávu CBAM, mají možnost požádat o její opožděné podání.

Deklarant může požádat o opožděné podání hlášení kliknutím na tlačítko "Request delayed submission". Tlačítko "Request delayed submission" (Požádat o opožděné podání) se zobrazí v části "My Quarterly Reports" (Moje čtvrtletní zprávy) v den následující po termínu pro podání výkazu (např. 1. 2. 2024 pro výkaz za 4. čtvrtletí 2023). Všimněte si, že období pro podání odpovídá měsíci následujícímu po konci čtvrtletí, za které se výkaz předkládá (např. leden pro Q4-2023 a duben pro Q1-2024).

Tlačítko "Požádat o opožděné podání" lze použít v případě, že <u>návrh</u>zprávy byl vytvořen již před datem podání (např. 31. 1. 2024 pro 4. čtvrtletí 2023), nebo v případě, že před datem podání <u>nebyl</u>vytvořen <u>žádný návrh</u>zprávy CBAM.

Tlačítko "Požádat o opožděné podání" bude k dispozici pro deklaranty, u nichž došlo k technickým problémům nebo selhání systému před datem podání ("Requested by Declarant (technical error)" - Na žádost deklaranta (technická chyba)). Jedná se například o případ, kdy byl deklarant zaregistrován v průběhu února 2024, bude moci využít tlačítko "Požádat o opožděné podání" k vytvoření a podání zprávy za 4. čtvrtletí 2023.

Tlačítko "Požádat o opožděné podání" lze použít také v situaci, kdy je deklarant nebo celní deklarant požádán příslušným orgánem (NCA<sup>2</sup>), aby podali zprávu CBAM ("Requested by NCA" (Vyžádáno NCA – příslušným orgánem)).

Lhůty pro předložení a úpravu zprávy CBAM opožděně se liší v závislosti na lhůtách pro podání / úpravy zprávy v tabulce níže. Všimněte si, že období pro úpravu odpovídá měsíci (měsícům), kdy mohou deklaranti opravit předloženou zprávu CBAM. Přehled období pro předkládání a úpravy je znázorněn na obrázku níže.

| OZNAMOVACÍ OBDOBÍ      | TERMÍN PODÁNÍ      | ZMĚNA MOŽNÁ DO      |
|------------------------|--------------------|---------------------|
| 2023: Říjen - Prosinec | 2024: 31. leden    | 2024: 31. července  |
| 2024: Leden - Březen   | 2024: 30. duben    | 2024: 31. července  |
| 2024: Duben - Červen   | 2024: 31. červenec | 2024: 30. srpna     |
| 2024: Červenec - Září  | 2024: 31. říjen    | 2024: 30. listopadu |
| 2024: Říjen - Prosinec | 2025: 31. leden    | 2025: 28. února     |
| 2025: Leden - Březen   | 2025: 30. duben    | 2025: 31. května    |
| 2025: Duben - Červen   | 2025: 31. červenec | 2025: 31. srpna     |
| 2025: Červenec - Září  | 2025: 31. říjen    | 2025: 30. listopadu |
| 2025: Říjen – Prosinec | 2026: 31. leden    | 2026: 28. února     |

<sup>&</sup>lt;sup>1</sup> Nařízení Evropského parlamentu a Rady (EU) 2023/956 ze dne 10. května 2023, kterým se zavádí mechanismus uhlíkového vyrovnání na hranicích

<sup>&</sup>lt;sup>2</sup> Příslušný vnitrostátní orgán

| Opožděné<br>podání<br>na žádost                   | Lhůta pro podání                                                                                                    | Lhůta pro změnu                                                                                                    |
|---------------------------------------------------|----------------------------------------------------------------------------------------------------|----------------------------------------------------------------------------------------------------|
| NCA<br>(příslušného<br>vnitrostátníh<br>o orgánu) | <ul> <li>30 dnů</li> <li>Příklad:</li> <li>NCA požádá deklaranta dne 15.</li> <li>března 2024 o předložení zprávy<br/>CBAM.</li> <li>Zpráva CBAM obsahuje informace o<br/>dováženém zboží za čtvrté čtvrtletí roku<br/>2023.</li> <li>Deklarant klikne na tlačítko "Request<br/>Delayed Submission" 16. března 2024.</li> <li>Opožděná zpráva CBAM bude<br/>předložena nejpozději 15. dubna 2024.</li> </ul>                                               | <ul> <li>30 dnů nebo do konce období pro úpravu čtvrtletní zprávy v závislosti na tom, které z těchto dvou období je delší.</li> <li>Pokud je žádost o opožděné podání zprávu podána více než 30 dní před předpokládaným termínem pro úpravu čtvrtletní zprávy (např. 31. července pro 4. čtvrtletí 2023), pak se termín pro úpravu nemění.</li> <li>Na druhou stranu, pokud je žádost o opožděné podání zprávy podána méně než 30 dní před koncem období pro změnu, bude období pro změnu trvat 30 dní ode dne, kdy bylo požádáno o opožděné podání zprávy.</li> <li>Příklad:</li> <li>Lhůta pro změnu pro 4. čtvrtletí 2023 je 31. července 2024.</li> <li>Pokud deklarant požádá o opožděné podání 15. července, končí období pro změnu 14. srpna 2024.</li> </ul> |
| Deklarant<br>(technick-<br>á chyba)               | <ul> <li>30 dnů nebo do konce období pro<br/>úpravu čtvrtletní zprávy v závislosti na<br/>tom, které z těchto dvou období je<br/>kratší.</li> <li>Příklad:</li> <li>Deklarant klikne na "Žádost o opožděné<br/>podání" - "Na žádost deklaranta<br/>(technická chyba)" 15. února 2024.</li> <li>Důvodem je pozdní registrace do<br/>přechodného registru CBAM.</li> <li>Na předložení zprávy CBAM bude mít<br/>deklarant čas do 14. března 2024.</li> </ul> | Do konce období úpravy čtvrtletní zprávy.<br>V případě "Na žádost deklaranta" je období pro změny<br>stanoveno podle právních předpisů (např. 31. 7. pro 4.<br>čtvrtletí 2023).<br>Poznámka: Období pro změnu z důvodu technické chyby se<br>liší od období pro změnu na žádost NCA.                                                                                                    |

## Tabulka 1: Lhůty pro podání/úpravy zpráv

Vezměte prosím na vědomí, že opožděné podání, o které deklarant požádá po uplynutí lhůty pro změnu vykazovaného období (např. po 31. 7. 2024 pro výkaz za 4. čtvrtletí 2023), bude automaticky zamítnuto.

#### Postup je následující:

 Deklaranti musí vstoupit na portál deklarantů -> <u>https://cbam.ec.europa.eu/declarant/</u>. Poté by uživatel měl na panelu kliknout na "My Quarterly Reports" (Moje čtvrtletní zprávy) (obrázek 1).

| ÷              | European<br>Commission Carbon Border Ad | ljustment Mechanism |                                | EORI                 |
|----------------|-----------------------------------------|---------------------|--------------------------------|----------------------|
|                |                                         |                     |                                | 4                    |
| <b>n</b><br>42 | Home Page                               |                     |                                |                      |
| *              | (P)                                     | 205                 |                                | ٢                    |
| ۲<br>۲         | My Quarterly Reports                    | Operators           | Installations                  | My importers<br>more |
| •              |                                         |                     |                                |                      |
|                | Information<br>more                     | Requests            | My profile information<br>more |                      |

Obrázek 1

**2.** Pro příslušné čtvrtletí (4. čtvrtletí 2023) je třeba kliknout na tlačítko "Request Delayed Submission" (Požádat o opožděné podání), jak je znázorněno na obrázku 2.

| My Quarterly Reports |        |               |         |               |                        |                            |
|----------------------|--------|---------------|---------|---------------|------------------------|----------------------------|
| Quarter 🌩            | Year 👻 | Last edited 🗢 | State 🗢 | Report        | Invalidated<br>Reports | Actions                    |
|                      |        |               |         |               |                        |                            |
| Q1                   | 2024   |               |         | Not Added yet |                        |                            |
| Q4                   | 2023   |               |         | Not Added yet |                        | Request delayed submission |

Obrázek 2

**3.** Zobrazí se okno Request delayed submission (Obrázek 3). K dispozici jsou 2 možnosti, z nichž každá je popsána níže:

## Request delayed submission

| Delayed Submission Reason *              |           |
|------------------------------------------|-----------|
|                                          | ~         |
| Requested by NCA                         |           |
| Requested by Declarant (technical error) |           |
|                                          | Cancel OK |

### Obrázek 3

**3a**. Na žádost NCA: Pokud NCA (příslušný organ) požádal nebo povolil opožděné předložení, je třeba předložit referenční autorizační číslo (volný text), které je třeba zadat (obrázek 4).

| Request delayed submission             | ×         |
|----------------------------------------|-----------|
| Delayed Submission Reason *            |           |
| Requested by NCA                       | ~         |
| Reference number provided by the NCA * |           |
| 2023/Q4/2233                           |           |
|                                        |           |
|                                        | Cancel OK |
| Obrázek 4                              |           |

NCA (příslušný orgán) by měl deklarantovi předem sdělit "Referenční číslo poskytnuté NCA" před výběrem "Vyžádáno NCA" jako "Důvod opožděného podání".

**3b**. "Requested by Declarant (technical error)" (Na žádost deklaranta (technická chyba)): Uživatel musí uvést zdůvodnění, např. vysvětlení technické chyby/problému, který se vyskytl (obrázek 5).

| Request delayed submission                                                   | ×         |
|------------------------------------------------------------------------------|-----------|
| Delayed Submission Reason *                                                  |           |
| Requested by Declarant (technical error)                                     | ~         |
| Justification for the delay *                                                |           |
| System error when submitting the report. Error has been reported to the NCA. |           |
|                                                                              |           |
|                                                                              | Cancel OK |
| Obrázek 5                                                                    |           |

**4.** V obou případech by měl uživatel pokračovat (nebo zrušit) kliknutím na tlačítko "OK". Jako poslední akce se zobrazí potvrzovací okno (obrázek 6), které musí uživatel potvrdit.

| Reques | st delay         |                 |            |    |
|--------|------------------|-----------------|------------|----|
| ?      | Are you sure you | i want to reque | est delay? |    |
|        |                  |                 | Cancel     | ОК |
|        | O                | )brázek 6       |            |    |

5. Zobrazí se vyskakovací zpráva (obrázek 7), která potvrzuje úspěšnou žádost o opožděné podání zprávy.

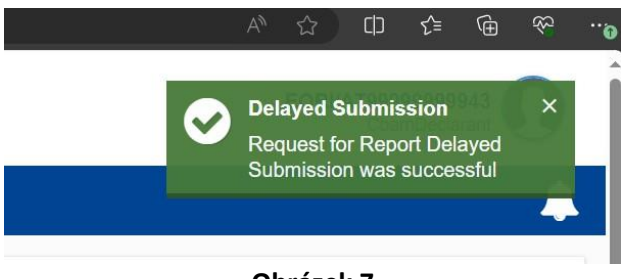

- Obrázek 7
- 6. V obou případech bude žádost o opožděné podání zprávy automaticky schválena a deklarant bude moci buď vytvořit návrh zprávy, nebo pokračovat v úpravách stávajícího návrhu zprávy v závislosti na aktuálním stavu hlášení v době podání žádosti o opožděné podání zprávy. Uživatel nyní může buď vytvořit, nebo nahrát čtvrtletní zprávu CBAM kliknutím na příslušné tlačítko zobrazené na obrázku 8.

| My Quarterly Reports |        |               |         |               |                        |         |       |
|----------------------|--------|---------------|---------|---------------|------------------------|---------|-------|
| Quarter ≑            | Year 🗸 | Last edited 🗘 | State ≑ | Report        | Invalidated<br>Reports | Actions |       |
|                      |        |               |         |               |                        |         |       |
| Q1                   | 2024   |               |         | Not Added yet |                        |         |       |
| Q4                   | 2023   |               |         | Not Added yet |                        | Create  | pload |

Obrázek 8

7. Pokud například kliknete na tlačítko "Create" (Vytvořit), zahájí se vytváření čtvrtletní zprávy, jak je znázorněno na obrázku 9.

| =                              |                            |                 |                               |                                                      |              |              |                       |                            |           |            |          | <b>_</b>                              |
|--------------------------------|----------------------------|-----------------|-------------------------------|------------------------------------------------------|--------------|--------------|-----------------------|----------------------------|-----------|------------|----------|---------------------------------------|
| 🎢 н<br>22 м                    | t report ID<br>aft-2023-Q4 |                 | 1                             |                                                      |              |              |                       |                            | Cancel    | Preview    | Validate | Save as draft Submit                  |
| <b>*</b> 0                     | orting declarant           | NCA<br>AT000038 | Reporting Period<br>2023 - Q4 | Report ID                                            | Issue date   | State        | Goods imported<br>0   | Total emissions<br>0 t CO2 |           |            |          | Additional information<br>Add remarks |
| <ul><li>IN</li><li>M</li></ul> | ader info                  |                 |                               | Header info                                          | 0            |              |                       |                            |           |            |          |                                       |
| 2 IN                           | ods imported               |                 |                               | Reporting d                                          | eclarant     | Importer     | r Representativ       | e Competent                | authority | Signatures |          |                                       |
| ● R                            |                            |                 |                               | Declarant deta<br>Name *                             | ails         | 70           | Identification number | 4                          | Role *    |            |          |                                       |
| <b>₽</b> M                     |                            |                 |                               | Address<br>Member State of<br>AT - Austria<br>Street | establishmen | t<br>~<br>70 | Sub-division          | 35                         | City *    |            | 35       |                                       |

Obrázek 9